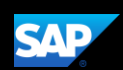

# Booking a Hotel (Mobile Android)

You can use the SAP Concur mobile application to make travel reservations. In this example, you will see how to book a hotel.

1. To book a hotel, on the **SAP Concur** home page, press the **Travel** icon.

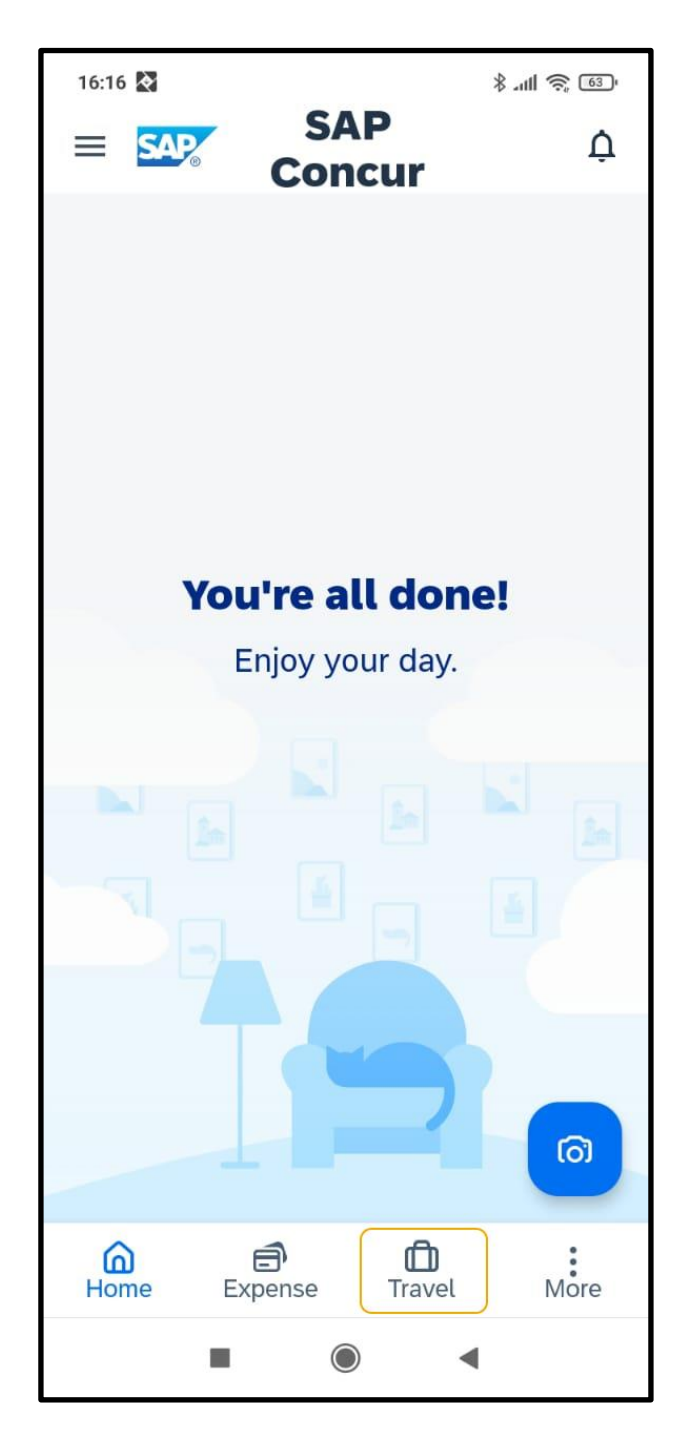

2. Next, press the **plus +** icon.

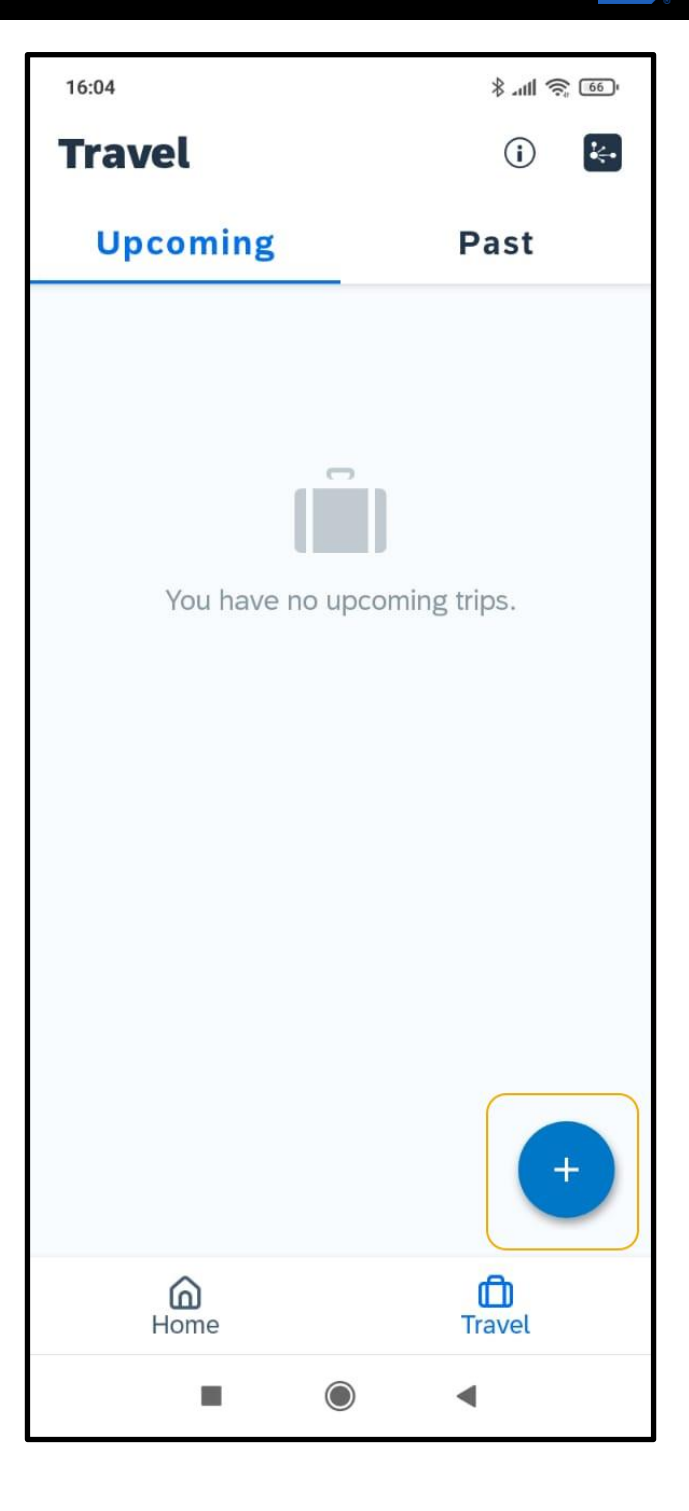

3. To start your hotel search, press Hotel.

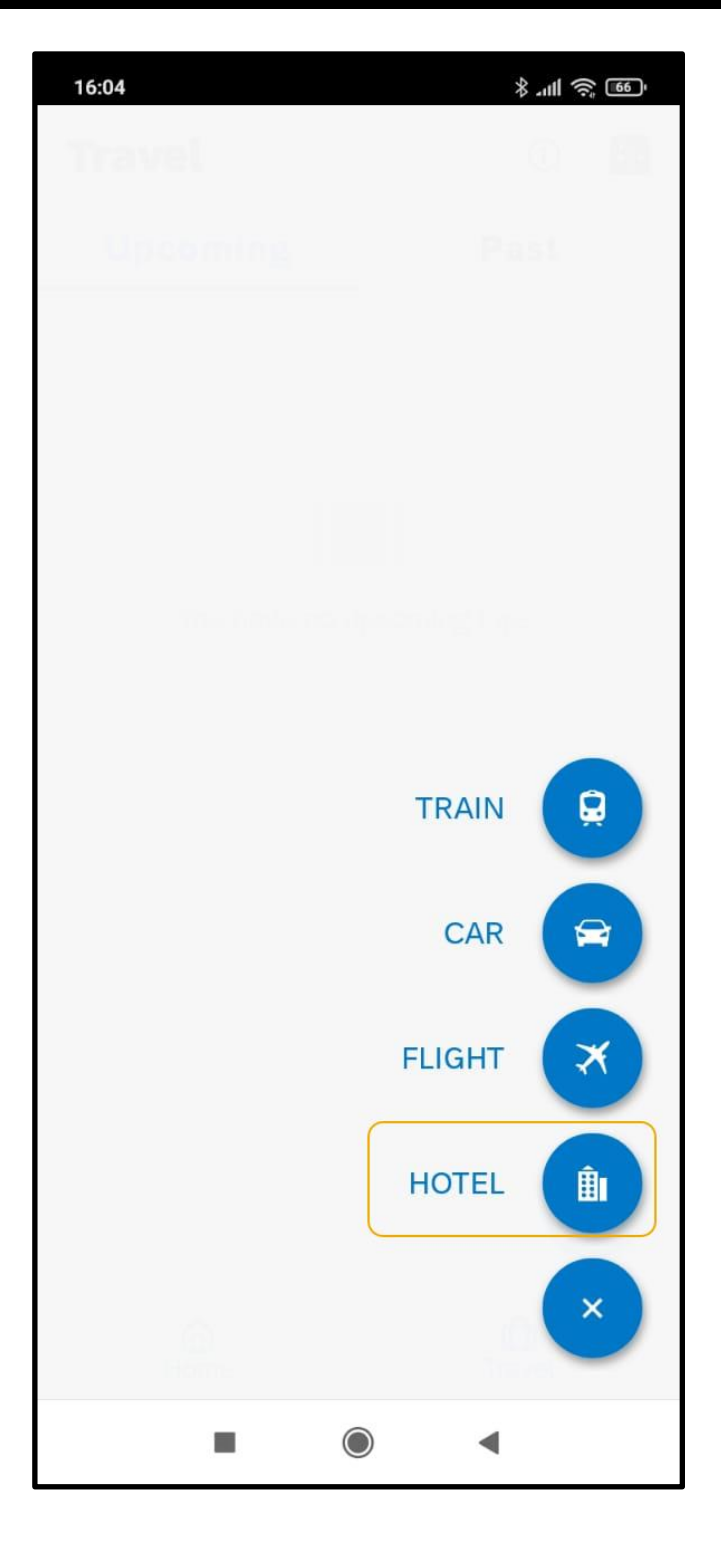

4. Search for and select the appropriate **Destination**.

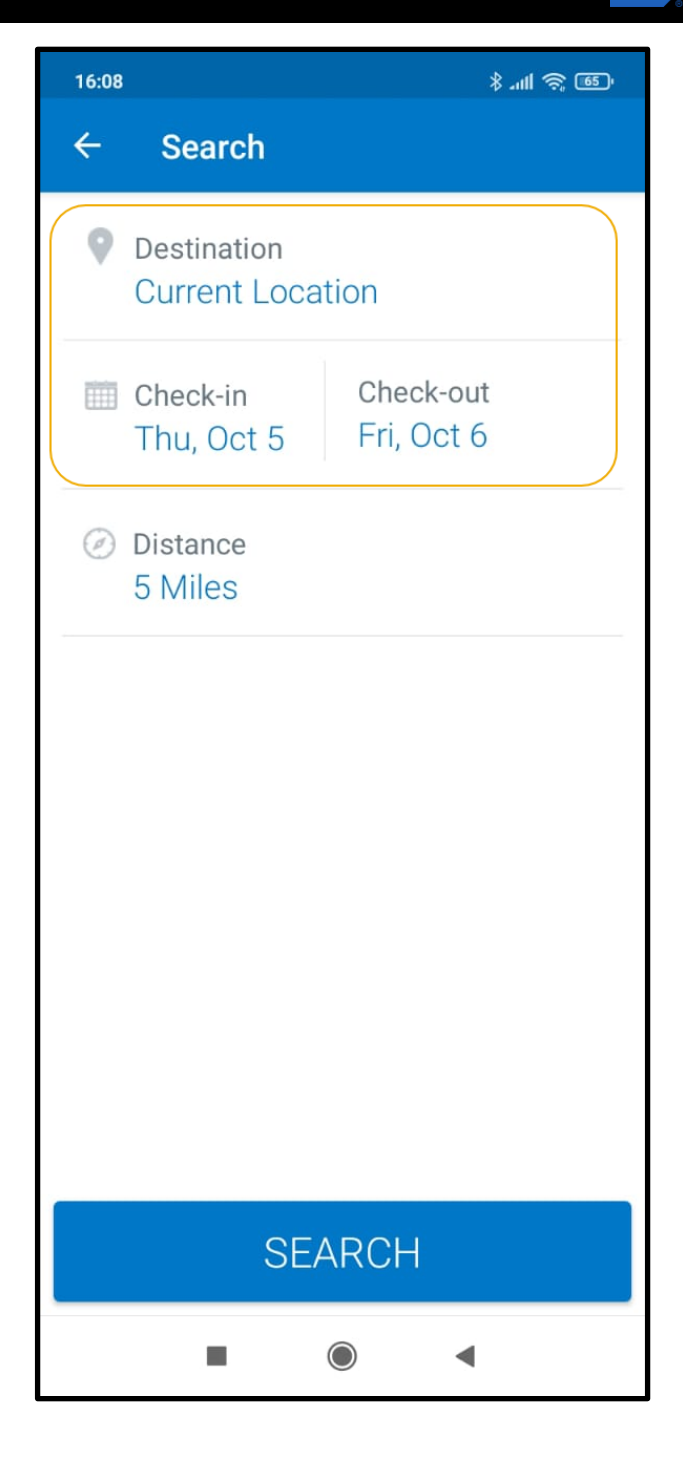

- SAP Concur 🖸
  - 5. Select the **Check-in** and **Check-out** dates on the calendar and then press **Save**.

| 16:08           |    |    |    |    | \$ .ul 🗟 651 |    |
|-----------------|----|----|----|----|--------------|----|
| ×               |    |    |    |    | SAVE         |    |
| SELECT DATES    |    |    |    |    |              |    |
| 5 Oct – 6 Oct 🧪 |    |    |    |    |              |    |
| S               | М  | Т  | W  | Т  | F            | S  |
| October 2023    |    |    |    |    |              |    |
| 1               | 2  | 3  | 4  | 5  | 6            | 7  |
| 8               | 9  | 10 | 11 | 12 | 13           | 14 |
| 15              | 16 | 17 | 18 | 19 | 20           | 21 |
| 22              | 23 | 24 | 25 | 26 | 27           | 28 |
| 29              | 30 | 31 |    |    |              |    |
|                 |    |    |    |    |              |    |
| November 2023   |    |    |    |    |              |    |
|                 |    |    | 1  | 2  | 3            | 4  |
| 5               | 6  | 7  | 8  | 9  | 10           | 11 |
| 12              | 13 | 14 | 15 | 16 | 17           | 18 |
| 19              | 20 | 21 | 22 | 23 | 24           | 25 |
| 26              | 27 | 28 | 29 | 30 |              |    |
|                 |    |    |    |    |              |    |
| Decembe 2023    |    |    |    | •  |              |    |

6. Change the distance in the **Destination** location, as needed, and then press **Search**.

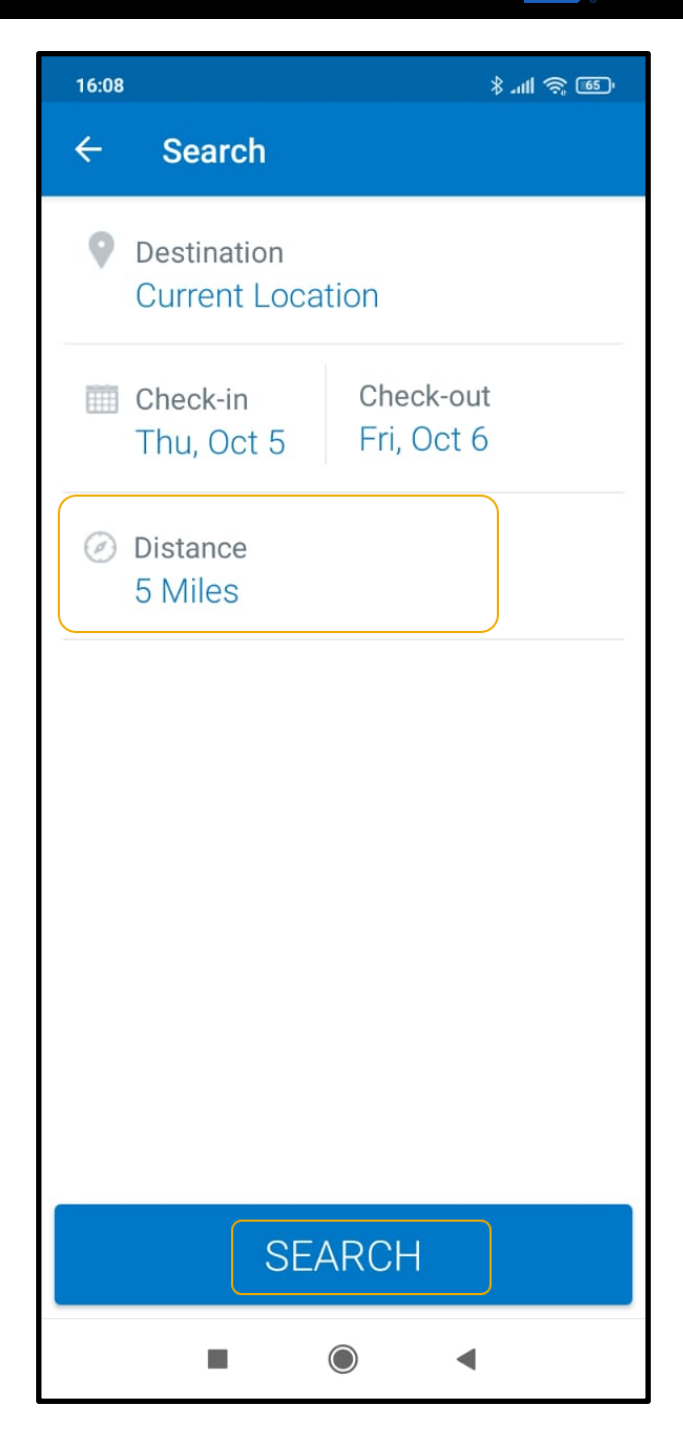

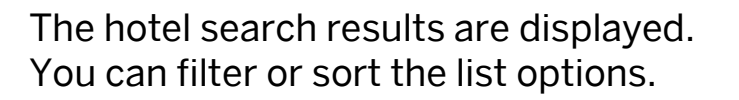

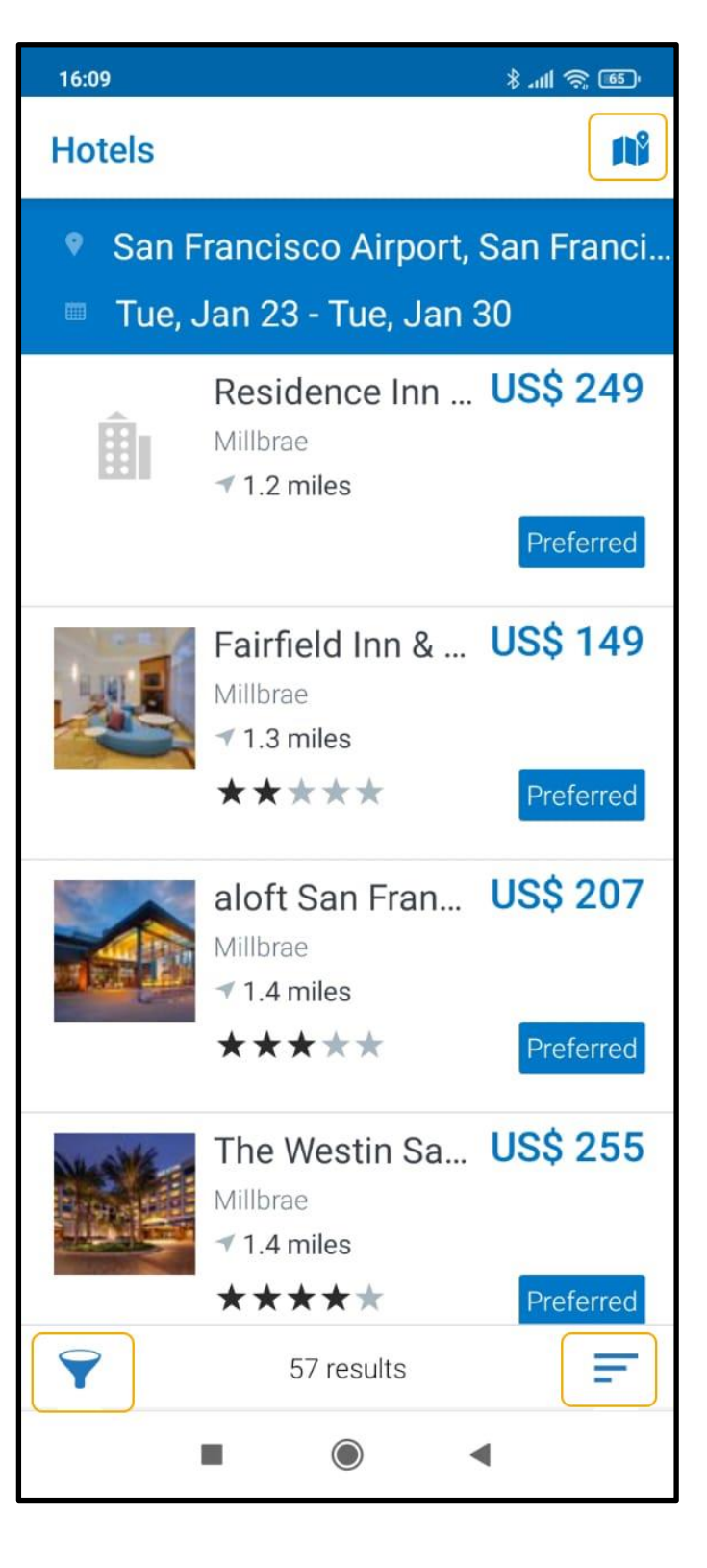

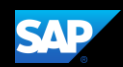

You can also use the map feature to locate the hotel.

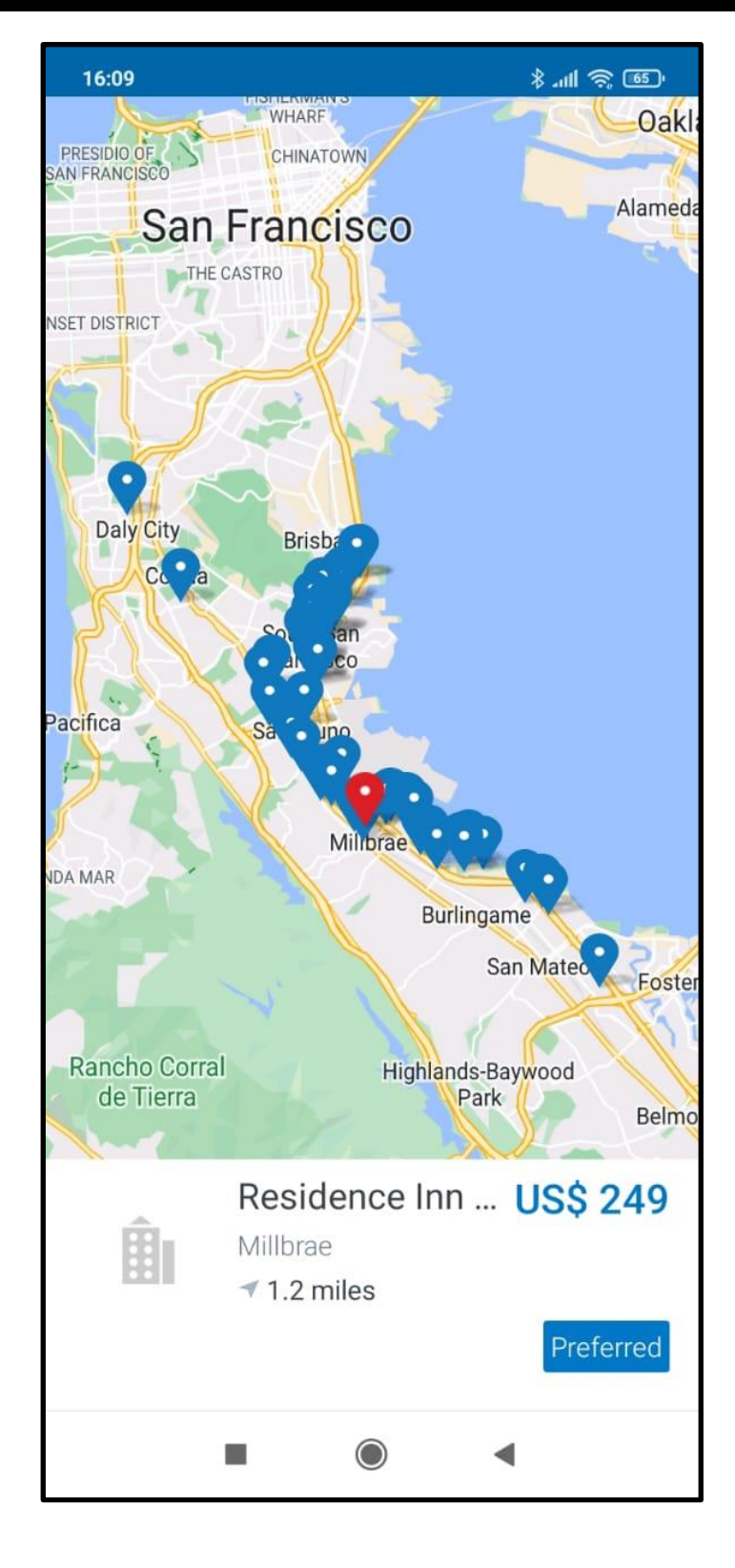

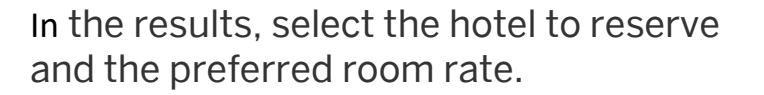

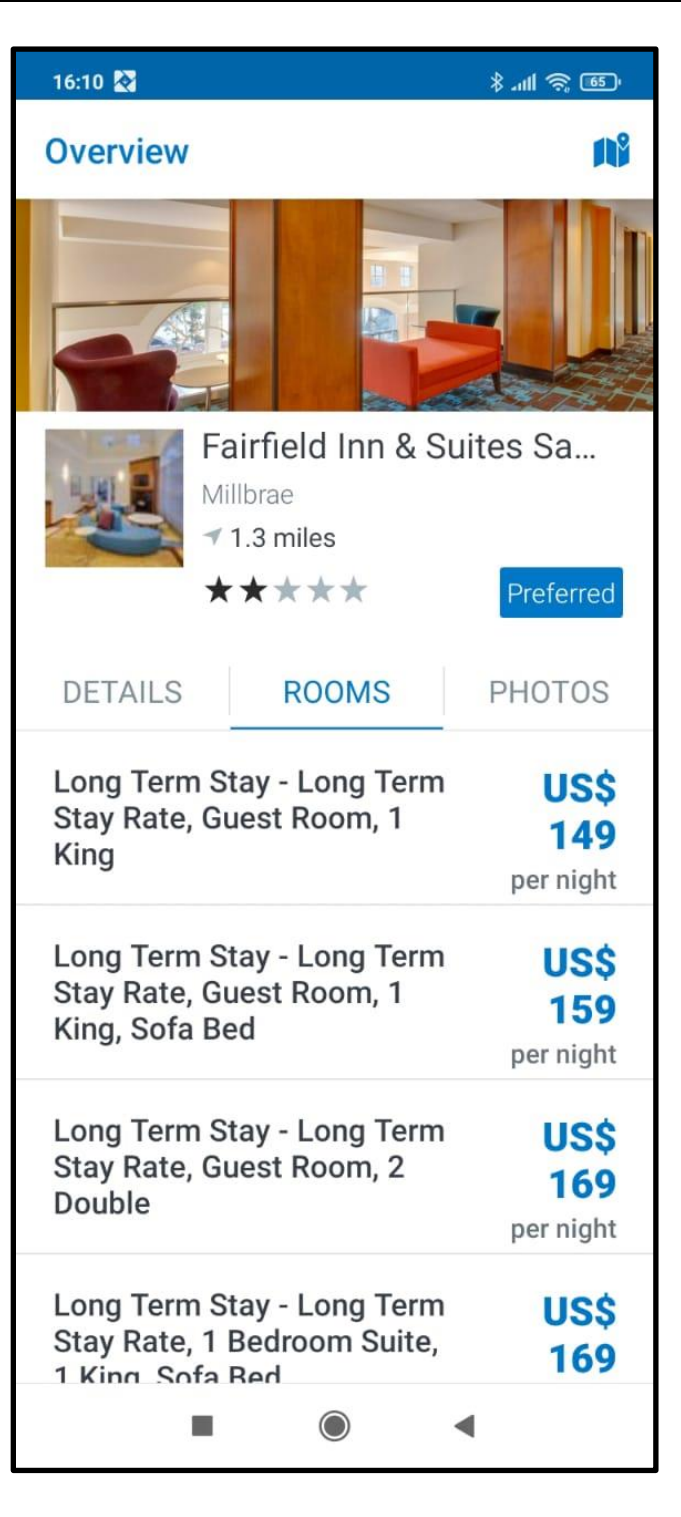

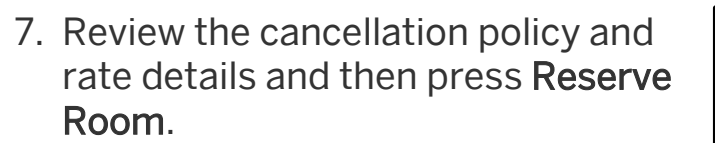

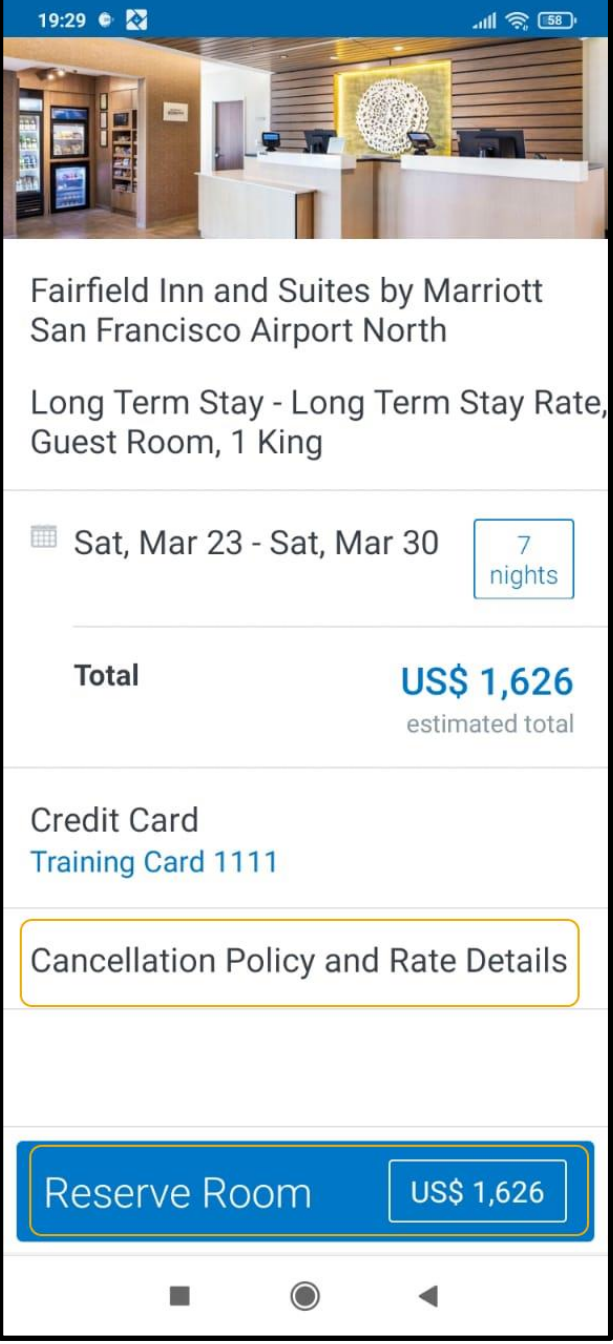

8. Press **Reserve** to confirm your selection. The hotel is now added to your trip.

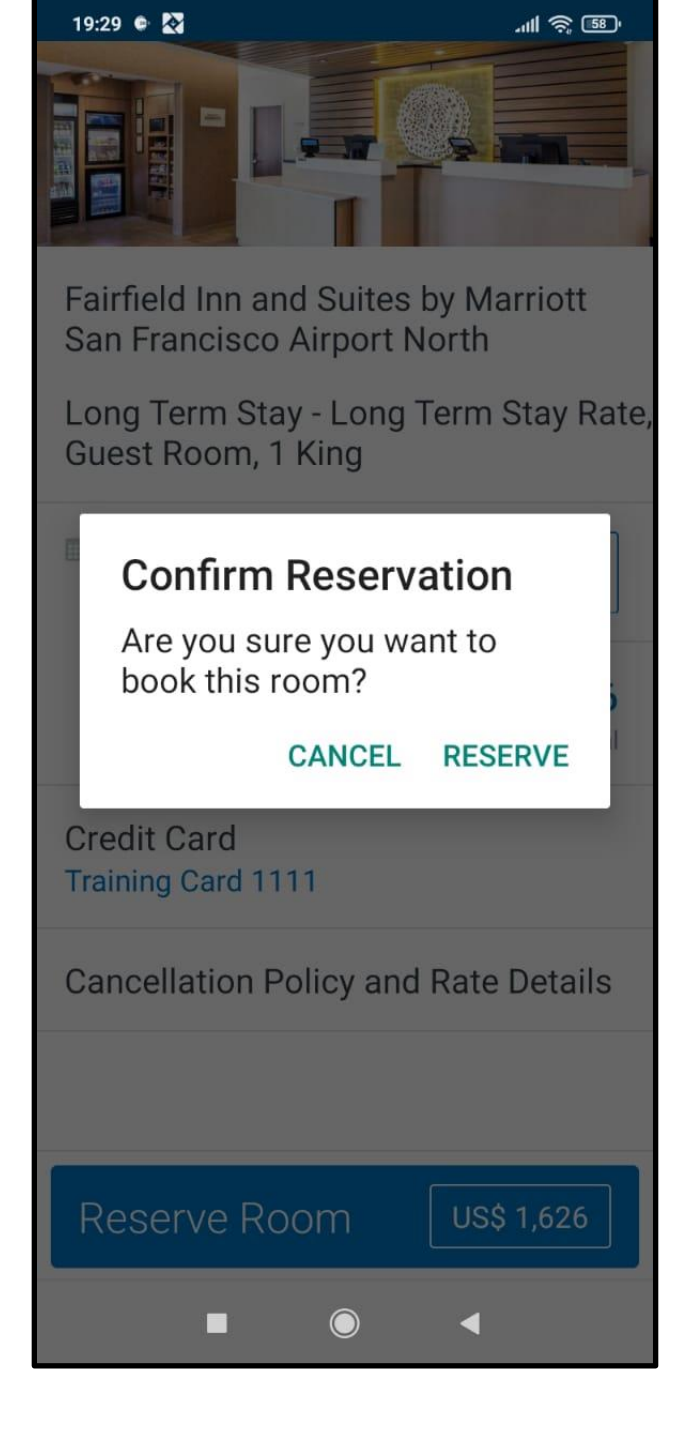

SAP

Last updated: 13 October 2023